## 古典ライブラリー 学外からのアクセス方法について

都留文科大学附属図書館

2021/2/2 作成

## 注意

Mac は対応していません(2021/2 現在)

http://www.kotenlibrary.com/weblibrary/contents/

<学内環境で事前に「学外認証コード」を取得します>

①図書館ホームページトップの「データベース一覧」から古典ライブラリーへアクセスします。

| <b>论</b> 都留文科大学 | 受験生の                                                                 | 方へ 保護者の方へ      | 卒業生の方へ 地域・一般企業の方へ 🎤 🎐                    |
|-----------------|----------------------------------------------------------------------|----------------|------------------------------------------|
| MENU 附属機関       | - <i>a</i>                                                           |                | - stan Juženi                            |
| 附属機関トップ         | <u>アーメヘース一見</u> >><br>体力たデークベーフがあります。日的に合ったものを選びましょ                  |                | <u>アンダル化資料</u><br>大学で所要しているデジタルルした姿料な公開し |
| キャリア支援センター      | 「「「「「」」、「「」、」」、「」、「」、「」、「」、「」、「」、「」、「」、「                             |                | 関連資料については、英文の解説をつけています                   |
| 附属図書館           | 問蔵  ビジュアル【新聞・知恵蔵】 🗵                                                  |                |                                          |
| 教職支援センター        | (学内限定)講習会動画公開中國                                                      | VPN            |                                          |
| 地域交流研究センター      | コミガフ藤山館『彩明・イミガフ』同                                                    |                |                                          |
| 国際交流センター        | <u>コミス入産支援</u> [新聞・1ミス入] 向<br>時アクセス3 図                               | VPN            |                                          |
| 語学教育センター        | 毎索【新聞・エコノミスト】同時アク<br>セス2 🗵                                           | VPN            |                                          |
| 保健センター          | National Geographic Virtual Library                                  | GakuNin        |                                          |
| 情報センター          | 【雑誌・書籍】図                                                             | VPN            |                                          |
|                 | 東洋経済DCL【雑誌・四季報・企業情<br>報】図                                            | VPN            |                                          |
|                 | <u>日経BP雑誌記事検索【雑誌・企業情</u><br><u>報・パソコン講座】</u>                         | GakuNin<br>VPN |                                          |
|                 | <u>D1-Law 判例体系 【判例情報】同時アク</u><br>セス1 🗵                               |                |                                          |
|                 | 古典ライブラリー【新編国歌大観、古典俳文<br>学大系、新編私家集大成、和歌文学大辞典、歌こ<br>とば歌枕大辞典】同時アクセス数2 2 | Password       |                                          |

②「学外認証コードの取得はこちらから」で表示されたコードを控えておきます。

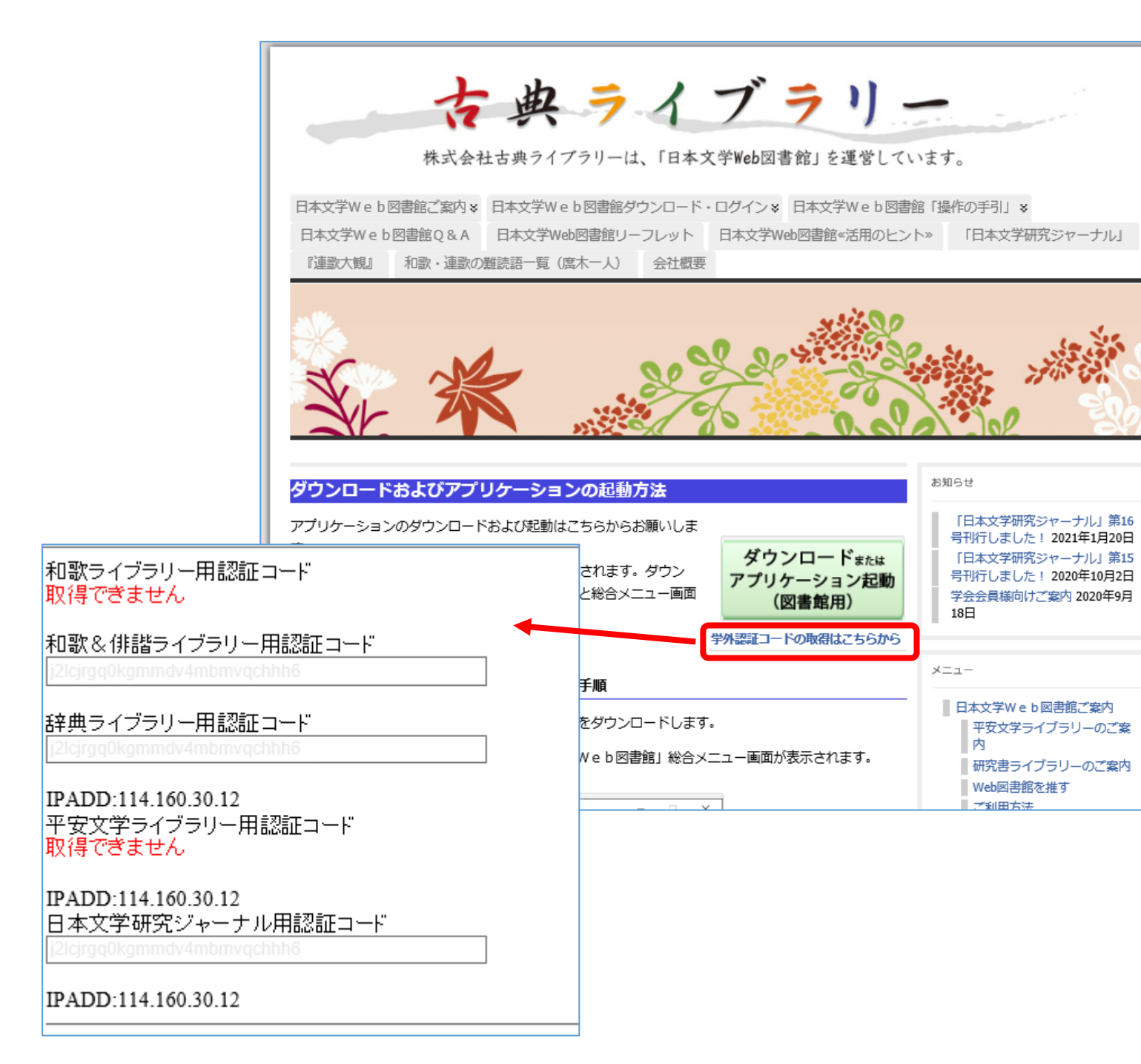

③ 学外からアクセスする際に、図書館のホームページから古典ライブラリーへアクセスし、「ダウンロードまたはアプリケーション起動(図書館用)」をクリックするとアプリケーションがダウンロード・起動します。

古典ライブラリ 株式会社古典ライブラリーは、「日本文学Web図書館」を運営しています。 日本文学Web図書館ご案内\* 日本文学Web図書館ダウンロード・ログイン\* 日本文学Web図書館「操作の 日本文学Web図書館Q&A 日本文学Web図書館リーフレット 日本文学Web図書館《活用のヒント》 「目 『連歌大観』 和歌・連歌の難読語一覧(席木一人) 会社概要 図 総合メニュー -日本文学Web図書館(2016.4)-日本文学Web因書館 お知らせ 和歌ライブラリー · Web Library of Waka Poetry ・ションの起動方法 ٠ ٠ 日 起動はこちらからお願いしま 号刊 和歌&俳諧ライブラリー + Web Library of Waka&Haikai Poetry ٠ ダウンロードまたは 日 ドが開始されます。ゲウン 号刊 アプリケーション起動 平安文学ライブラリー + Web Library of Heian Literature ٠ ٠ ックすると総合メニュー画面 学会 (図書館用) 18日 辞典ライブラリー · Web Library of Dictionary ٠ 学外認証コードの取得はごちらから ٠ メニュー ٠ 研究書ライブラリー + Web Library of Japanese Classic Studie ٠ ٠ 日本文学研究ジャーナル・Academic Journal of Japanese Literature 🔶 古典ライブラリーからのお知らせ 株式会社 古典ライブラリー 2011 KOTENI IRPADY アプリケーションの終了 5.2.3-1648 - 0 X ログインできませんでした 取得した認証コードを入力してください 認証ID 認証 終了

④利用したい項目のボタンを押すと認証コードを聞かれるので、控えておいたコードを入力しま す。

※認証コードは4月と10月にリセットされます。その都度取得しなおしてください。